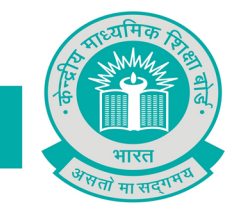

# केन्द्रीय माध्यमिक शिक्षा बोर्ड CENTRAL BOARD OF SECONDARY EDUCATION

### ANNEXURE – I

# Sample CBSE Expression Series Submission Sheet

| Fill all details. All fields are mandatory:                                  |  |  |  |  |  |
|------------------------------------------------------------------------------|--|--|--|--|--|
| Name of Participant: Class:Gender: M/F/Other                                 |  |  |  |  |  |
| Differently Abled: Yes/No(tick one)                                          |  |  |  |  |  |
| Name of the School with complete address:                                    |  |  |  |  |  |
| Name of City/Village:State:                                                  |  |  |  |  |  |
| Contact Number of participant/parent(whichever is applicable):Contact No. of |  |  |  |  |  |
| School Email address of participant(whichever is applicable):                |  |  |  |  |  |
|                                                                              |  |  |  |  |  |
| Write Here:                                                                  |  |  |  |  |  |
|                                                                              |  |  |  |  |  |
|                                                                              |  |  |  |  |  |
|                                                                              |  |  |  |  |  |
|                                                                              |  |  |  |  |  |
|                                                                              |  |  |  |  |  |
|                                                                              |  |  |  |  |  |
|                                                                              |  |  |  |  |  |
|                                                                              |  |  |  |  |  |
|                                                                              |  |  |  |  |  |
|                                                                              |  |  |  |  |  |
|                                                                              |  |  |  |  |  |
|                                                                              |  |  |  |  |  |
|                                                                              |  |  |  |  |  |
|                                                                              |  |  |  |  |  |
|                                                                              |  |  |  |  |  |
|                                                                              |  |  |  |  |  |

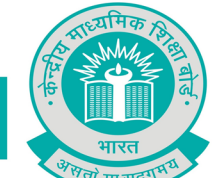

## केन्द्रीय माध्यमिक शिक्षा बोर्ड CENTRAL BOARD OF SECONDARY EDUCATION

(Please attach additional sheets, if required. But all sheets must have the details as above, failing which the sheet will not be evaluated)

### **ANNEXURE - II**

## **Guidelines for Entry Submission by School**

#### Expression Series Android App Usage Details:-

**Requirement**: Android smart phone having operating system version 5.0 and above with internet connectivity.

- 1. CBSE Expression Series app may be downloaded and installed from Google Play Store. At the time of installation, please ensure that you "Accept" the permissions asked by app.
- 2. Tap on the "CBSE Expression Series" icon to launch the App and follow the steps given below:

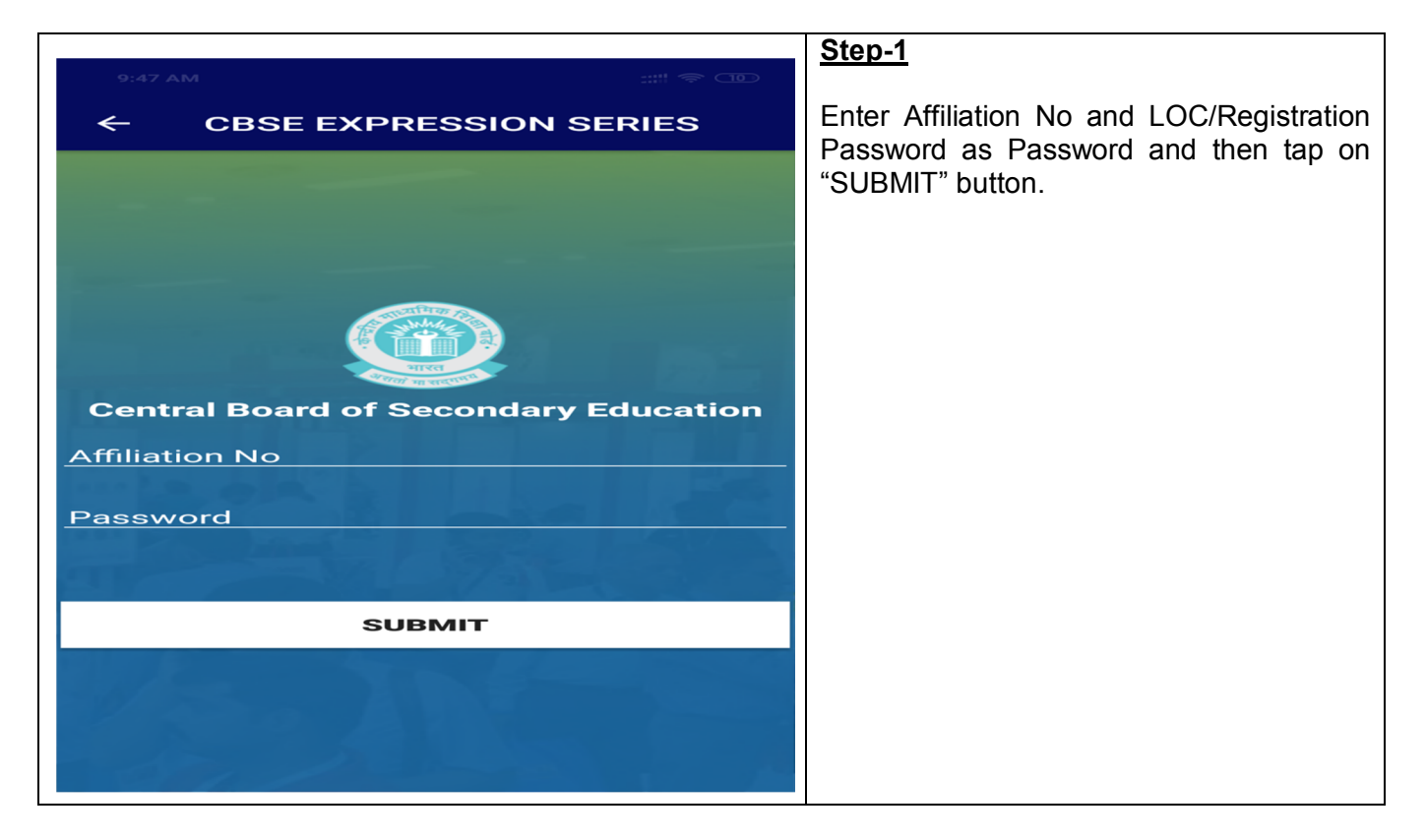

"शिक्षा सदन" 17, राउज एवेन्यु, नई दिल्ली- 110 002

"Shiksha Sadan", 17, Rouse Avenue, New Delhi – 110 002 फोन/ Telephone : +91-11-23212603, 23234324 येबसाइटWebsite : www.cbseacademic.nic.in

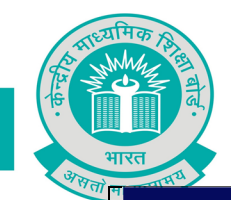

# केन्द्रीय माध्यमिक शिक्षा बोर्ड **CENTRAL BOARD OF SECONDARY EDUCATION**

01

0

| 1:27 PM                        | 4G + 13                      | Step-2                                                                                                    |
|--------------------------------|------------------------------|----------------------------------------------------------------------------------------------------|
| ← CBSE EXPRESSION S            | SERIES                       | Follow the steps given below after successful authentication                                                                                                    |
| Enter Name                     |                              | <ul><li>Enter the Name of Candidate.</li><li>Enter mobile number.</li><li>Enter E-Mail ID.</li></ul>                                                                                               |
| Enter Mobile Number            | _                            | Enter the Roll Number generated<br>at the school level.                                                                                                    |
| Enter Email Id                 |                              | <ul> <li>Select class category( primary/<br/>middle/ secondary/ senior<br/>secondary).</li> </ul>                                                                                                  |
| Enter Roll Number              |                              | Select Class.                                                                                                    |
| Select Class                   |                              | • Tap on "Take Photo" button to click<br>the picture or select picture from<br>media. <i>Please ensure that the</i><br><i>sheet contain all required details</i><br><i>as given on annexure l.</i> |
|                                |                              | <ul> <li>Tap "Upload Photo" and Upload<br/>picture on server.</li> </ul>                                                                                                    |
|                                |                              | <ul> <li>Click on 'View Certificate' for the<br/>online certificate generated after<br/>the successful submission of entry<br/>by school.</li> </ul>                                               |
|                                |                              |                                                                                                    |
|                                |                              |                                                                                                    |
| C C<br>Take Photo Upload Photo | <b>O</b><br>View Certificate |                                                                                                    |

"शिक्षा सदन" 17, राउज एवेन्यु, नई दिल्ली- 110 002 "Shiksha Sadan", 17, Rouse Avenue, New Delhi – 110 002 फोन/ Telephone : +91-11-23212603, 23234324 वेबसाइट Website : www.cbseacademic.nic.in

| मारत             |          | केन<br>CENTRAL B | दीय माध्यमिक<br>DARD OF SECC | চ शिक्षा बोर्ड<br>INDARY EDUCATION                            |
|------------------|----------|------------------|------------------------------|---------------------------------------------------------------|
| भगता म<br>1:27 । |          |                  | ::::iii 4G# (13)             | For Viewing the online certificate,                           |
|                  | CBSEE    | Certificate      |                              | kindly enter your mobile number and roll no and click search. |
| Enter M          | obile No | Enter Roll No    | SEARCH                       |                                                               |
|                  |          |                  |                              |                                                               |
|                  |          |                  |                              |                                                               |

**"शिक्षा सदन" 17, राउज एवेन्यु, नई दिल्ली- 110 002** "Shiksha Sadan", 17, Rouse Avenue, New Delhi – 110 002 **फोन**/ Telephone : +91-11-23212603, 23234324 **वेबसाइट**Website : www.cbseacademic.nic.in